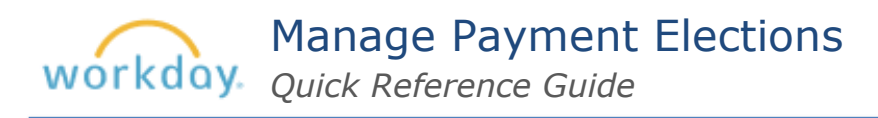

Open <u>Workday</u>. In Your Top Apps, select **View All Apps** > **Pay**. Select **Payment Elections** under Actions.

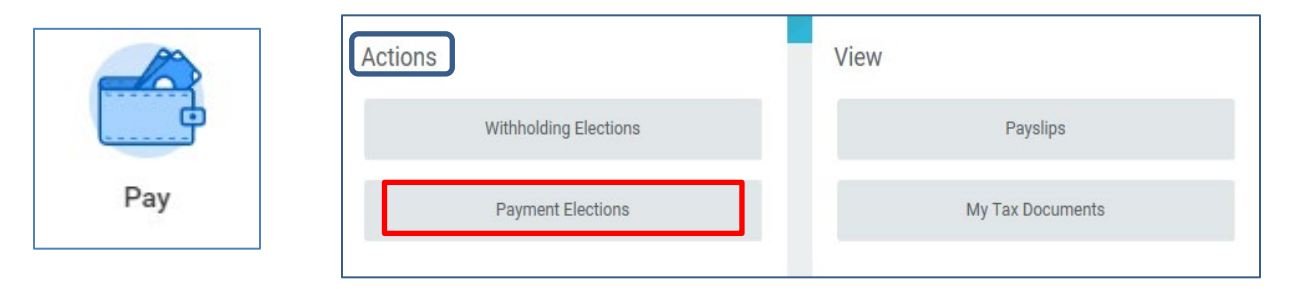

The Payment Elections screen displays current direct deposit accounts and payment elections.

## Make Payment Elections for Each Pay Type

- In the Payment Elections grid, click the Edit button to set up your election for each Pay Type: Semi-Month Payroll Payment and Bonus Payment Election.
- 2. Enter Preferred Payment Method for both Bonus Payment Election and Semi-Monthly Payroll Payment Election.
- **3.** Add any other required information, e.g., Account Type, Bank Name, Routing Transit Number, and Account Number.
- 4. Click OK.

### Pay Types

When you select Payment Elections, you will see two lines under Pay Type: **Semi-monthly Payroll Payment Election** and **Bonus Payment Election**. The Bonus Payment Election refers to payments other than your regular salary which may have a different tax withholding. Workday gives you the option to direct your semi-monthly payroll earnings and supplemental wages (i.e. bonuses) to different accounts

#### Add an Additional Direct Deposit Account

- 1. Under the Accounts grid, click Add.
- 2. Enter the required account information.
- 3. Click **OK**.

#### Account Information

| Account Nickname (optional | )            |
|----------------------------|--------------|
| Routing Transit Number     | *            |
| Bank Name                  | *            |
| Bank Identification Code   |              |
| Account Type               | * O Checking |
|                            | Savings      |
| Account Number             | *            |
| ок                         | Cancel       |

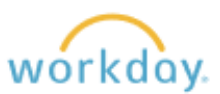

# **Split Payments into One or More Accounts**

1. Click Edit next to the Pay Type you wish to split.

| Semi-Monthly Payroll Payment<br>Election | Direct Deposit | *****1436 | Amount<br>165.00 | Edit |
|------------------------------------------|----------------|-----------|------------------|------|
|                                          | Direct Deposit | *****6760 | Balance<br>Yes   |      |
| <                                        |                |           |                  | >    |

2. Under **Payment Elections** click the plus sign.

| ayment E | lection | 3 2 items                |                             |   |
|----------|---------|--------------------------|-----------------------------|---|
| 0        | Order   | *Country                 | *Balance / Amount / Percent |   |
| ⊕ ⊝      | ₹ *     | United States of America | Balance<br>Amount 165.00    | ^ |
| ⊕ ⊝      | ▲ ≜     | United States of America | Balance                     | ~ |
| <        |         |                          |                             | > |

**3.** Fill in Country, Payment Type, Account and Balance/Amount/Percent.

| Payment Ele | ections 3 | items                |                     |             | ₩ E L                       |
|-------------|-----------|----------------------|---------------------|-------------|-----------------------------|
| Ð           | Order     | *Country             | Payment Type        | Account     | *Balance / Amount / Percent |
| ⊕ ⊖         | ₹v        | × United States of A | × Direct Deposit I≣ | × Test Test | Balance<br>Amount 250.00    |
| ⊕ ⊖         | **        | United States of A   | Ject Deposit        |             | Balance Amount 165.00       |
| ⊕ ⊝         | * \$      | United States of Am  | Oirect Deposit      | 1 10 1 10   | Balance     Amount     0.00 |

4. Click **OK**.